## <u>Čarodej za Razliko do minimalne osnove za prispevke</u>

V novicah januar 2015 smo pisali o tem, da **za vsa izplačila po 1. januarju 2015 za Delavce v delovnem razmerju (14. člen ZPIZ-2) velja nova Najnižja osnova za plačilo prispevkov za socialno varnost.** V prehodnem obdobju jo določa 410. člen ZPIZ-2. V skladu s to določbo so najnižje osnove za posamezno kategorijo zavarovancev, ki veljajo od 1. januarja 2015 dalje, vezane na znesek zadnje znane povprečne letne plače v RS, preračunane na mesec (v nadaljevanju PP).

Za Delavce v delovnem razmerju (14. člen ZPIZ-2) velja za Najnižjo osnovo za plačilo prispevkov za obdobje 2015-2017, 52% PP. Določitev minimalne osnove za izplačila od 1.1. do 28.2.2015 (glede na datum izplačila in ne glede na obdobje, na katerega se nanaša plača in nadomestilo plače): 52% PP2013 = 792,05 €

Določitev minimalne osnove za izplačila od 1.3.2015 dalje: 52% PP2014 (objava je predvidena 16.2.2015 na spletni strani SURS).

Pred opisom dopolnitve v programu Plače še to, da je **Minimalna plača v RS od 1. januarja 2015 dalje 790,73 EUR**. To pomeni, da ima zaposlenec lahko plačo v višini minimalne plače, a je potrebno prispevke plačevati od višine Najnižje osnove za prispevke (trenutno 52% PP2013 = 792,05 €).

Nadgradnja programa Plače in Plače Lite je vključena v verzije datuma 9.2.2015 in novejše, tako da preverite da imate aktualno verzijo. Sicer si jo osvežite preko menija 8.M.

# Firme, ki ne izplačujejo plač v višini minimalne plače, naj ne delajo posega v sistem plač. Enako velja za podjetja, ki imajo v obstoječih VP-jih za Razliko do minimalne plače, vključene kakšne posebnosti v formulah.

Čarodej za Razliko do minimalne osnove za prispevke se nahaja v meniju 5.E.G., a je potrebno pred tem urediti še določene zadeve. Da bo zadeva tekla čim lažje, si bomo zadeve ogledali po ustreznem vrstnem redu. Najprej pa si oglejmo možne rešitve problema Razlike do minimalne osnove za prispevke.

# Najbolj enostavna je ta, da obračun minimalne plače dvignete na znesek minimalne osnove za prispevke.

Druga možnost je ta, da zaposlencem, ki imajo plačo nižjo od minimalne osnove za prispevke, ročno vpišete znesek do minimalne osnove za prispevke pod ustrezen VP. To je bivši VP za Razliko do min. plače oz. po novem Razlike do min. osnove za prispevke. Če tak VP imate, ga najdete v meniju 5.3. Vrste plačil in sicer v intervalu med VP-jem »Regres« ter VP-jem »Skupaj bruto«. Če ga nimate, si ga lahko odprete preko menija 5.E.1. Čarodej za izplačila nad uredbo in sicer pod opcijo »J. Razlika do minimalne osnove za prispevke«. Za delo samega čarodeja si preberite prvi odstavek 6. točke spodnjega navodila.

Tretja možnost je bolj kompleksne narave. V tem primeru sledite spodnjim navodilom. Če se odločite za tretjo, kompleksnejšo možnost, najprej v celoti preberite navodila in se šele nato lotite dela.

#### Za uporabnike aplikacije Plače Lite imate ločena navodila na koncu sestavka.

- V meniju 5. Parametri 2. Postavke za obračun za vse delavce; na zavihku »Znesek« preverite obstoj vrstice ki se vsebinsko glasi na »povprečna plača RS« ali »Predpretekli BOD« ali podobno, samo da se vsebinsko nanaša na povprečno plačo v RS. To polje imate bolj ali manj vsi uporabniki v vseh bazah plač. Ko in če najdete ustrezno polje, ga preimenujte v »Povprečna letna plača RS (osn. za min. prisp.)« V primeru da ustreznega polja niste našli, ga nikakor ne vpisujte ročno, ker ga bo »čarodej« dodal samodejno. Masko 5.2. shranite z gumbom »F9 Shrani«.
- 2. V istem meniju, torej meniju 5.2. na zavihku »Procent« preverite obstoj vrstice, ki se vsebinsko nanaša na »Procent povprečne letne plače RS« ali podobno, samo da je vsebinsko ista zadeva. Večina uporabnikov v večini baz, tega polja nima. Ko in če najdete ustrezno polje, ga preimenujte v »Procent povpr. letne plače RS (min. osn. prisp.)« Če ga nimate, ga nikakor ne vpisujte ročno, ker ga bo »čarodej« dodal samodejno. Masko 5.2. shranite z gumbom »F9 Shrani«.
- 3. V istem meniju, torej meniju 5.2. na zavihku »Da/Ne« preverite obstoj vrstice, ki se vsebinsko nanaša na »Avtomatski izračun razlike do min. plače« ali »do min. osnove za prispevke« oz. podobno. V novejših bazah plač to polje sigurno obstaja, v starejših pač ne. Ko in če najdete ustrezno polje, ga preimenujte v »Avtomatski izračun razlike do min. osnove za prisp.« Če ustreznega polja nimate, ga nikakor ne vpisujte ročno, ker ga bo »čarodej« dodal samodejno. Masko 5.2. shranite z gumbom »F9 Shrani«.

Glede na dejstvo, da se prve tri točke nanašajo na meni 5.2., samo na različne zavihke znotraj istega menija, bi lahko vsa tri polja preverili naenkrat, brez vmesnega shranjevanja z »F9«.

- 4. Nato v meniju 5. Parametri 1. Parametri za vnos delavca, na zavihku »Procent« preverite obstoj vrstice, ki se vsebinsko glasi na »Procent povpr. plače RS« ali podobno. Tega polja v bazah plač načeloma nima nihče. Če ga slučajno imate, se sigurno glasi »Procent povpr. plače RS (min. osn. prisp.). Nikakor ga ne vpisujte ročno, ker ga bo »čarodej« dodal samodejno. Masko shranite z »F9«.
- 5. V meniju 5. Parametri 1. Parametri za vnos delavca, na zavihku »Da/Ne« preverite obstoj vrstice, ki se vsebinsko glasi na »Brez avtomatske razlike do min. plače«. Načeloma tega večina baz nima, če pa ga najdete, ga preimenujte v »Ročni vnos razlike do min. osnove za prisp.«. Nikakor ga ne vpisujte ročno, ker ga bo »čarodej« dodal samodejno. Masko shranite z »F9«.

6. Naslednji korak je meni 5. Parametri in 3. Vrste plačil. Tukaj poiščite Vrsto plačila »Regres«. Večina ga najdete na VP-ju »231«, novejši parametri ga imajo na »251«. Nato poiščite še VP za »Skupaj bruto«, ki ga najdete na »240«, ali »250« ali »260«, v novejših parametrih pa na »300«. V naslednjem koraku preverite obstoj VP-ja ki se vsebinsko glasi na »Razlika do min. plače« ali podobno. Obstoj tega VP-ja (lahko jih je tudi več), se preveri izključno v intervalu VP-jev med VP-jem za »Regres« ter VP-jem za »Skupaj bruto« (podatka ste ugotovili v predhodnem delu). Če najdete VP z vsebinsko ustreznim nazivom, ga ni potrebno spreminjati v nek novejši oz. aktualnejši naziv, ker ga bo »čarodej« preimenoval samodejno. Če ustreznega VP-ja ne najdete, ga ne odpirajte ročno, ker za to obstaja poseben ukaz, da bo zadeva delovala pravilno.

Načeloma bi bilo idealno, če bi v vsaki bazi imeli tri VP-je, ki se glasijo na »Razlika do min. plače« oz. »Razlika do min. osnove za prispevke« in sicer en VP za avtomatski izračun razlike za potrebe boleznin, en VP za avtomatski izračun razlike za potrebe refundacij boleznin ter obvezno en VP za ročni vnos razlike, zaradi morebitnih korekcij in težav avtomatskega izračuna razlike. Če torej v ustreznem intervalu VP-ja za »Regres« ter »Skupaj bruto« niste našli nobenega VP-ja za »Razliko do min. plače« oz. »min. osnove za prispevke«, si jih lahko odprete preko ukaza v meniju 5.E.1. Čarodej za izplačila nad uredbo.

7. Greste v meni 5.E.1. in označite s »piko« opcijo »J. Razlika do minimalne osnove za prispevke«. Spodaj v polje »Šifra VP« kliknite v »kljukico« ter v intervalu VP-jev med »Regres« in »Skupaj bruto« (ta interval vam v tem meniju program samodejno ugotovi in izpiše v zgornjem besedilnem obvestilu, konkretno v četrti vrstici ki se začne z »OPOZORILO! ...« poiščite neobstoječ VP. Kliknete gumb »Esc Konec« in se vrnete korak nazaj, torej na »vnos čarodeja«, ter v polje »Šifra VP« vpišite številko »neobstoječega VP-ja«. Polje »Alfa-šifra VP« preskočite in v polje »Naziv VP« vpišite naziv v smislu »Razlika do min. osnove za prispevke« ter potrdite z »F9 Potrdi«. Postopek lahko ponovite, tako da boste na koncu imeli v bazi plač po tri VP-je za »Razliko do min. osnove za prispevke«.

V primeru, da v bazi nimate dovolj praznih VP-jev v omenjenem intervalu (to se lahko zgodi le v primeru, če imate »Skupaj bruto« na VP 240), si pomagate z ukazom v meniju 6.7.6. Premik VP-jev iz 240..260 na 260..280

|                                                                                                    | Čarodeji za bonitete, izp                             | olačila nad uredbo, (5.E.1) – 🗖 🗙                                                                                                    |  |  |
|----------------------------------------------------------------------------------------------------|-------------------------------------------------------|----------------------------------------------------------------------------------------------------|--|--|
| Od bruto zneska pod to vrsto plačila bo program obračunal prispevke in davke<br>in prikazal neto znesek. Če je to nematerialna boniteta ali nematerialni stroški,<br>pa neto znesek ne bo prikazan in tudi ne bo izplačan.<br>OPOZORILO! Vrsta plačila mora biti med 231 in 239.                                                                                                    |                                                       |                                                                                                    |  |  |
| Čarodej za<br>1. Nematerialne bonitete<br>2. Bonitete v denarju<br>3. Nematerialne bonitete (samo prisp. na bruto)<br>4. Nematerialne bonitete (samo dohodnina)<br>5. Stroški nad uredbo (nematerialni)<br>6. Stroški nad uredbo (v denarju)<br>7. Regres nad uredbo<br>9. Jubilejne nagrade nad uredbo<br>9. Jubilejne nagrade nad uredbo<br>9. Jubilejne nagrade nad uredbo<br>9. Jubilejne nagrade nad uredbo<br>9. Jubilejne nagrade nad uredbo<br>9. Jubilejne nagrade nad uredbo<br>9. Jubilejne nagrade nad uredbo<br>9. Jubilejne nagrade nad uredbo<br>9. Jubilejne nagrade nad uredbo (samo dohodnina)<br>A. Odpravnine nad uredbo (samo prispevki)<br>C. Odpravnine nad uredbo (samo prisp. na bruto)<br>E. Odpravnine nad uredbo (dohodnina in prisp. na bruto)<br>E. Ostali prejemki |                                                       | G. Ostali prejemki (samo prispevki)         H. Ostali prejemki (samo dohodnina)         I. PDPZ nad uredbo         I. PDPZ nad uredbo         I. PDPZ nad uredbo         I. Razlika do minimalne osnove za prispevke         K. Avtorsko delo iz del. razmerja         L. Avtorsko delo (samo dohodnina)         M. Avtorsko delo (samo dohodnina)         M. Avtorsko delo (dohodnina + ZZ, PIZ)         N. Vodenje družbe (samo dohodnina)         Q. Poslovodenje (dohodnina + ZZ, PIZ)         P. Nematerialne bonitete (dohodnina + ZZ, PIZ)         Q. Stroški nad uredbo nemat. (dohodnina)         R. Stroški nad uredbo nemat. (dohodnina + ZZ, PIZ)         S. Poslovodenje 18. člen ZPIZ-2 (doh. + PIZ, ZZ, PIZ)         I. Nematerialne bonitete (dohodnina + PIZ, ZZ, PIZ)         V. Nematerialne bonitete (dohodnina + PIZ, ZZ, PIZ) |  |  |
| Šifra VP<br>Alfa-šifra VP<br>Naziv VP                                                                                                    | (0) ???<br>() ???<br>Razlika do min. osnove za prispe | V<br>Vke                                                                                                    |  |  |
| F9 Potrdi                                                                                                    |                                                       | Esc Prekini                                                                                                    |  |  |

- 8. Servis za premik VP-jev iz 240..260 na 260..280 v meniju 6.7.6. uporabite le izjemoma oz. samo tisti, ki ta servis potrebujete izhajajoč iz opisa predhodne točke. Znotraj menija morate vse podatke pustiti kot jih program ponudi, torej ne spreminjate nobenih nastavitev in ne vpisujete nobenih datumov, samo stisnete »F9« in počakate, da se servis izvede do konca. Servis bo premaknil VP 240 Skupaj bruto na VP 260, tudi v ažuriranih plačah.
- 9. Ko imate odprte vse željene VP-je za Razliko do min. osnove za prispevke, se lotimo čarodeja, ki ga zasledujemo v naslovu tega sestavka. To je »Čarodej za Razliko do minimalne osnove za prispevke«, ki se nahaja v meniju 5.E.G. Znotraj samega čarodeja vam bo program že ponudil ustrezne nastavitve, kar pomeni da se bo en VP ponastavil za ročni vnos bruto zneska, en za avtomatski izračun zaradi boleznin ter en za avtomatski izračun refundacij boleznin. Načeloma torej vse skupaj potrdite z »F9 Potrdi«. V primeru manjšega števila VP-jev za Razliko do min. osnove za prispevke, čarodej samodejno prilagodi nastavitve kot smatra za pravilno.

Čarodej je samodejno ponastavil in dodal polja, ki so našteta v drugem odstavku znotraj čarodeja 5.E.G.

| 💪 Čarodej za Razliko do                                                                                                    | minimalne osnove za prispevke (5.E.G) – 🗖 🗙 |  |  |  |
|----------------------------------------------------------------------------------------------------|---------------------------------------------|--|--|--|
| Čarodej bo pri postavkah obračuna (5.2.), pri parametrih za delavca (5.1.)<br>in v šifrantu vrst plačil nastavil (ali popravil) naslednje podatke:                                                                                                    |                                             |  |  |  |
| ZN13: Povprečna letna plača RS (osn. za min. prisp.)<br>PR10: Procent povpr. letne plače RS (min. osn. prisp.)<br>BO06: Avtomatski izračun razlike do min. osnove za prisp.<br>DP06: Procent povpr. plače RS (min. osn. prisp.)<br>DB10: Ročni vnos razlike do min. osnove za prisp.<br>VP-99: Dodatek do minimalne plače                         |                                             |  |  |  |
| POZOR!<br>Če imate ustrezne podatke za ZN, PR, BO, DP, DB že nastavljene vendar niso na mestih, kot vam jih<br>ponuja čarodej priporočam, da pred izvršitvijo čarodeja popravite nazive na nazive, kot vam jih ponuja<br>čarodej. V tem primeru bo čarodej našel vaše že nastavljene podatke in vam ne bo ponujal novih<br>nastavitev.            |                                             |  |  |  |
| POZOR!<br>Pred nastavitvijo čarodeja morajo VP-ji za Razliko do minimalne osnove za prispevke, katerim želite<br>nastaviti formule, že nastavljeni. VP-je nastavite v meniju 5.E.1. in izbira J-Razlika do minimalne osnove<br>za prispevke.                                                                                                    |                                             |  |  |  |
| Nastavite, za katere VP-je naj se nastavi formula:                                                                                                    |                                             |  |  |  |
| 234-razlika do                                                                                                    | 0 - Brez nastavitve formul (ročni 🗸         |  |  |  |
| 235-Razlika do min. osnove za prispevke                                                                                                    | 1 - Formula za razliko za RD+Br v           |  |  |  |
| 239-Razlika do min. osnove za prisp. (ref.)                                                                                                    | 2 - Formula za razliko za Refunc 🗸          |  |  |  |
| Ali VP-jem za raz. do min. osnove (ročni vnos) spremenim naziv<br>Ali izbranim VP-jem za razliko do min. osnove spremenim naziv<br>Naziv VP za ročni vnos: Razlika do min. osnove za prispevke<br>Naziv VP za RD+Boleznine: Razlika do min. osnove za prisp. (RD+Bolez.)<br>Naziv VP za Refundacije: Razlika do min. osnove za prisp. (Refundac.) |                                             |  |  |  |
| F9 Potrdi                                                                                                    | Esc Prekini                                 |  |  |  |

10. Kar se tiče ponastavitev sistema plač je to vse. Končno! V meniju 1.3. morate po novem obvezno vpisati znesek »Povprečna letna plača RS (osn. za min. prisp.)«, za izplačila do konca februarja je ta znesek 1.523,18 €. Za izplačila po 1. marcu bo SURS objavil podatek za leto 2014. V polje »Procent povpr. letne plače RS (min. osn. prisp.)« pa obvezno 52% ter vklopiti »Avtomatski izračun razlike do min. osnove za prisp.«.

Če bosta podatka vpisana in avtomat vklopljen, se bo morebitna Razlika do min. osnove za prispevke, obračunala samodejno in se ustrezno poročala na REK-1 obrazcu. V nasprotnem jo v obračun vnesete ročno.

### Za uporabnike aplikacije PlaceLT

V meniju 6.2.L. Prenos parametrov – Plače Lite, označite nastavitve, kot na spodnji sliki in potrdite z »F9 Potrdi«. Nove nastavitve se bodo prekopirale v program. Ta rešitev velja za tiste baze programa Plače Lite, ki imajo VP za »Skupaj bruto« na VP-ju 300.

| Prenos parametro                                                                                                    | ov programa z interneta za Plače-Lite (6.2 | .L) – □ ×   |  |  |
|----------------------------------------------------------------------------------------------------|--------------------------------------------|-------------|--|--|
| 1. Nastavitev prenosa 2. Ostali šifran                                                                                                    | iti in datoteka                            |             |  |  |
| Z interneta bom prenesel ZIP datoteko v kateri so zapisani parametri programa, lestvice in šifranti. Glede<br>na nastavitev prenosa bom prepisal obstoječe šifrante, nastavitve in parametre programa.                                                        |                                            |             |  |  |
| <ul> <li>Izbira parametrov za Plače-Lite</li> <li>Novi parametri za podjetja in zasebnike</li> <li>Stari parametri za podjetja (d.o.o.)</li> <li>Stari parametri za zasebnike (s.p.)</li> </ul>                                                               |                                            |             |  |  |
| <ul> <li>Način prepisa šifrantov in nastavljivih izpisov</li> <li>C Stare zapise brišem in prepišem z novimi</li> <li>I Stare zapise pustim in dodam samo nove zapise</li> <li>C Dodam nove in popravim stare zapise (izpise dodam pod nove šifre)</li> </ul> |                                            |             |  |  |
| Izberi/briši prepis vseh nastavitev                                                                                                    |                                            |             |  |  |
| Prepis vseh parametrov programa                                                                                                    | <b>v</b>                                   |             |  |  |
| Prepis param. za kontrole obračuna 🔽                                                                                                    |                                            |             |  |  |
| Prepis param. za nastavitev obračuna                                                                                                    |                                            |             |  |  |
| Prepis šifranta vrst plačil                                                                                                    | <b>v</b>                                   |             |  |  |
| * Pri vrstah plačil prepišem tudi naziv                                                                                                    |                                            |             |  |  |
| Prepis formul za izračun                                                                                                    |                                            |             |  |  |
| Prepis šifranta prispevkov                                                                                                    |                                            |             |  |  |
| Prepis šifranta vrst odtegljajev                                                                                                    |                                            |             |  |  |
| Prepis tipov prenosa za ZC                                                                                                    |                                            |             |  |  |
| Prepis lestvice za minulo delo                                                                                                    |                                            |             |  |  |
| Prepis lestvice za stalnist                                                                                                    |                                            |             |  |  |
| Prepis lestvice za KDPZ                                                                                                    |                                            |             |  |  |
| Prepis lestvice Plačnih razredov                                                                                                    |                                            |             |  |  |
| Prepis šifranta Davčnih uradov                                                                                                    |                                            |             |  |  |
| Prepis nastavljenih temeljnic                                                                                                    |                                            |             |  |  |
| Prepis nastav. temeljnic (zavezanci)                                                                                                    |                                            |             |  |  |
| Prepis nastavljivih izpisov                                                                                                    |                                            |             |  |  |
| Prepis oblik tekst. izpisov                                                                                                    |                                            |             |  |  |
| Prepis oblik grafičnih izpisov                                                                                                    |                                            |             |  |  |
| F9 Potrdi                                                                                                    |                                            | Esc Prekini |  |  |

Za baze s starejšimi parametri Plač Lite, ki imate »Skupaj bruto« na VP 240 ali VP 250 ali VP 260, si pomagate z ročnim vnosom »Razlike do minimalne osnove za prispevke«. To je bivši VP za Razliko do min. plače oz. po novem Razlike do min. osnove za prispevke. Če tak VP imate, ga najdete v meniju 5.3. Vrste plačil in sicer v intervalu med VP-jem »Regres« ter VP-jem »Skupaj bruto«. Če ga nimate, si ga lahko odprete preko menija 5.E.1. Čarodej za izplačila nad uredbo in sicer pod opcijo »J. Razlika do minimalne osnove za prispevke«. Za delo samega čarodeja si preberite prvi odstavek 7. točke zgornjega navodila.